-

## 8.3.4 OS の手動アップデート

V9 シリーズの本体を動かすための「OS」を手動でアップデートします。 OS バージョンは、V9 のローカル画面の[システム情報]で確認できます。

■27 ストレージの推奨サイズについて「8.1.2 ストレージ仕様」P8-1参照

Ē

| ストレージ  | ・ ・ ・ ・ ・ ・ ・ ・ ・ ・ ・ ・ ・ ・ ・ ・ ・ ・                                                                                                    | 11<br>12<br>12<br>12<br>12<br>12<br>12<br>12<br>12<br>12<br>12<br>12<br>12<br>1 |
|--------|----------------------------------------------------------------------------------------------------|---------------------------------------------------------------------------------|
| ローカル画面 | システム情報     2014-07-03     16:20:00       Ruii     画面データ情報     ドライバ情報     トードウェア情報       システム情報     正しい設定     ・ジリ900:50     ビレンボート: 10:00       ブログラムVer:     10:00     ビレンボート: 10:00     ビビンボート: 10:00       びSVer     ・ジリ100:50     ビンボート: 10:00     ビビンボート: 10:00       ブログラムVer:     ・ジロ・Gothic TTF     フォント 10:00     ビビンボート: NU1       ジェントVer:     ・ジロ・Gothic TTF     フォント 10:00     ビボート: NU1       ジェントVer:     ・ジロ・グロ・ジェンド     ・ジロ・グンド     ・ジロ・グロ・ジェンド       レい設定     ・ジロ・グロ・ジェンド     ・ジロ・グロ・ジェンド     ・ジロ・グロ・ジェンド       レい設定     ・ジロ・グロ・ジェンド     ・ジロ・グロ・ジェンド     ・ジロ・グロ・ジェンド       レい設定     ・ジロ・グロ・ジェンド     ・ジロ・グロ・グロ・ジェンド     ・ジロ・グロ・グロ・ジェンド       レー     ・ジロ・グロ・グロ・グロ・グロ・グロ・グロ・グロ・グロ・グロ・グロ・グロ・グロ・     ・ジロ・グロ・グロ・グロ・グロ・グロ・グロ・グロ・グロ・グロ・グロ・グロ・       レー     ・     ・     ・     ・       レー     ・     ・     ・     ・       レー     ・     ・     ・     ・       レー     ・     ・     ・     ・       レー     ・     ・     ・     ・       レー     ・     ・     ・     ・       レー     ・     ・     ・     ・       レー     ・     ・     ・       レー |                                                                                 |

## 注意事項

- 万が一のトラブルに備え、OS アップデートを行う前に、画面データやその他のデータ(SRAM データなど)のバック アップを取ることをお勧めします。
- OS アップデートを行うと、自動的に本体プログラムもアップされます。
- OS アップデートは、約2分かかります。その間、絶対に V9本体の電源を切ったり、ストレージを抜かないでください。
- V9本体に SD カードと USB メモリ両方が挿入されている場合、SD カードを優先します。
- OS アップデート用のフォルダ「OSUPDATE」はストレージ1つにつき、1つの格納です。

## パソコン → ストレージ書込

- 1. V-SFT を起動します。
- 2. [ファイル] → [ストレージマネージャー] をクリックします。ドライブを指定するダイアログが表示されます。
- 3. ストレージを挿入しているドライブを指定して [OK] をクリックします。ストレージマネージャ<sup>\*1</sup> が起動します。

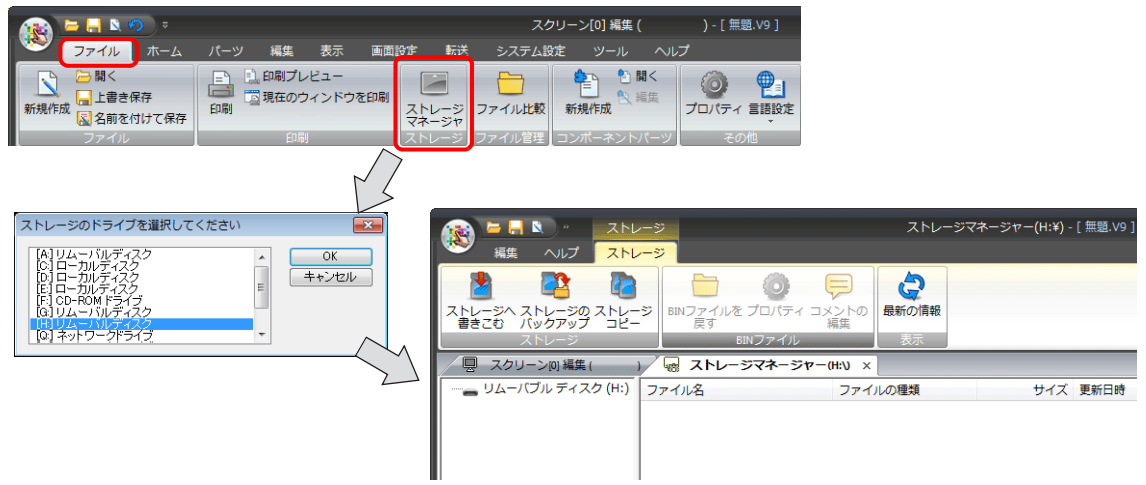

\*1 ストレージマネージャーとは?

ストレージに V9 の画面データを書き込んだり、ストレージ内のデータを取り込んで各ファイル形式に変換するためのアプリケーショ ンです。詳しくは「8.4 ストレージマネージャー」P 8-30 を参照してください。  【ストレージ】→ [ストレージへ書きこむ]をクリックします。[ストレージに書き込む]ダイアログが表示されます。 以下の項目を設定します。

| アレージのストレージ         ストレージのストレージ         ストレージ         ストレージ         ストレージ | ストレージに書き込む         「編集中の画面データを書き込む         変換するファイルのパス         ⑤SP0000 BINのファイルコメント         「自動アップロード         システム710/うムの転送         ジステム710/うム転送後RUNする         〇Sの郵送         「局番テーブル/FROMパックアップ領域を上書きしない         VOSを書き込む         〇K |  |  |  |
|--------------------------------------------------------------------------|----------------------------------------------------------------------------------------------------|--|--|--|
| 項目                                                                       | 内容                                                                                                    |  |  |  |
| 編集中のデータを書き込む <sup>*1</sup>                                               | V-SFT で開いている(編集中)の画面データを書込みます。                                                                                                    |  |  |  |
| 変換するファイルのパス <sup>*1</sup>                                                | [参照]から、ストレージへ書込む画面データを選択します。<br>[画面データファイル(*.V9)]                                                                                                    |  |  |  |
| OS を書き込む                                                                 | 手動アップデートする場合に選択します。                                                                                                    |  |  |  |

\*1 OS データを書き込むためには、画面データが必要です。

5. 設定が終了したら [OK] をクリックします。[OSUPDATE] フォルダに以下のファイルが保存されます。

|                                                        | ージ<br>ジ                                                                                                    | ٦٨                                                                                            | レージマネー                                                           | ·ジャー(J:¥) - [ 無題.v                                                                                                    | 19]                                                                                                    | _ = ×<br>スタイル ~ 🚹 |
|--------------------------------------------------------|----------------------------------------------------------------------------------------------------|-----------------------------------------------------------------------------------------------|------------------------------------------------------------------|----------------------------------------------------------------------------------------------------|----------------------------------------------------------------------------------------------------|-------------------|
|                                                        | ジ<br>BINファイルを<br>戻す<br>BI                                                                                    |                                                                                               | していた。<br>最新の情報<br>表示                                             |                                                                                                    |                                                                                                    |                   |
| スクリーン[0] 編集 ( )                                        | 📕 ストレー:                                                                                                    | ジマネージャー(J:\) ×                                                                                |                                                                  |                                                                                                    |                                                                                                    | •                 |
| □ リムーバブル ディスク (3:)<br>□ リムーバブル ディスク (3:)<br>□ 0SUPDATE | 27112<br>fw.conf<br>OS1.bin<br>OS2.bin<br>OS3.bin<br>OS4_1.bin<br>OS4_2.bin<br>OS5.bin<br>OS5.bin<br>OS6.bin | 771/L<br>CONF 7:<br>BIN 77:<br>BIN 77:<br>BIN 77:<br>BIN 77:<br>BIN 77:<br>BIN 77:<br>BIN 77: | の種類<br>アイル<br>イル<br>イル<br>イル<br>イル<br>イル<br>イル<br>イル<br>イル<br>イル | サイズ<br>125 B<br>207,488 B<br>5,040,096 B<br>106,037,248 B<br>5,034,600 B<br>1,168,985 B<br>113,507 B<br>4,073,648 B<br>778 B | 更新日時<br>2014/07/22 15:03<br>2014/07/22 15:01<br>2014/07/22 15:01<br>2014/07/22 15:01<br>2014/07/22 15:01<br>2014/07/22 15:01<br>2014/07/22 15:01<br>2014/07/22 15:01 |                   |
|                                                        | 057_1.bin                                                                                                    | BIN ファ・                                                                                       | <b>1</b> ,16                                                     | 18,564,138 B                                                                                                    | 2014/07/22 15:01                                                                                                    |                   |

[fw.conf] ファイルを右クリック→ [プロパティ] で、OS バージョンが確認できます。

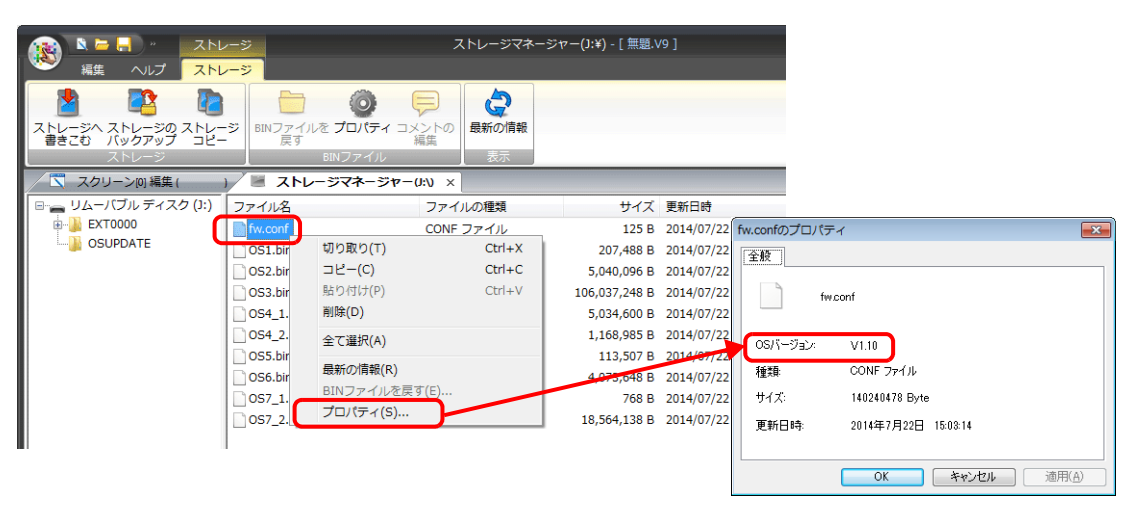

## V9 本体の動作

ストレージにデータを格納したら、以下の手順で OS アップデートを行います。

- 1. V9 の電源を切ります。
- 2. ストレージを V9 本体に挿入します。
- 3. [SYSTEM] スイッチを押して [システムメニュー] を表示させ、[ローカルモード] スイッチを押します。ローカル画 面に切り替わります。
- 4. [システム情報] メニューで、現在の「プログラム Ver」、「OSVer」を確認します。
- 5. [OS アップデート] メニュー<sup>\*1</sup>で、[OS のアップデート] スイッチを押します。
- \*1 [OS アップデート] メニューは、OSUPDATE フォルダが格納されたストレージを挿入している時のみ一番下に表示 されます。

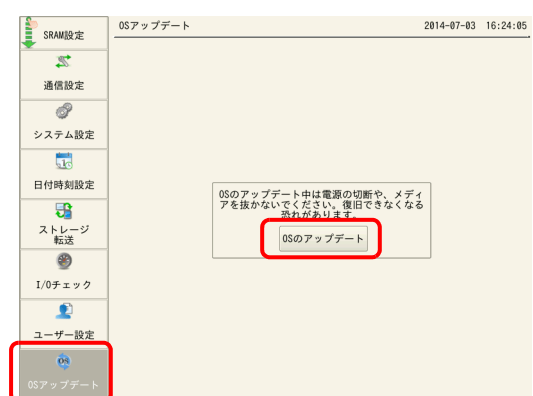

6. 以下の確認メッセージが表示されるので、[実行] スイッチを押します。OS のアップデートが開始されます。

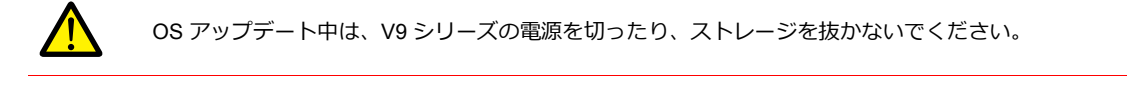

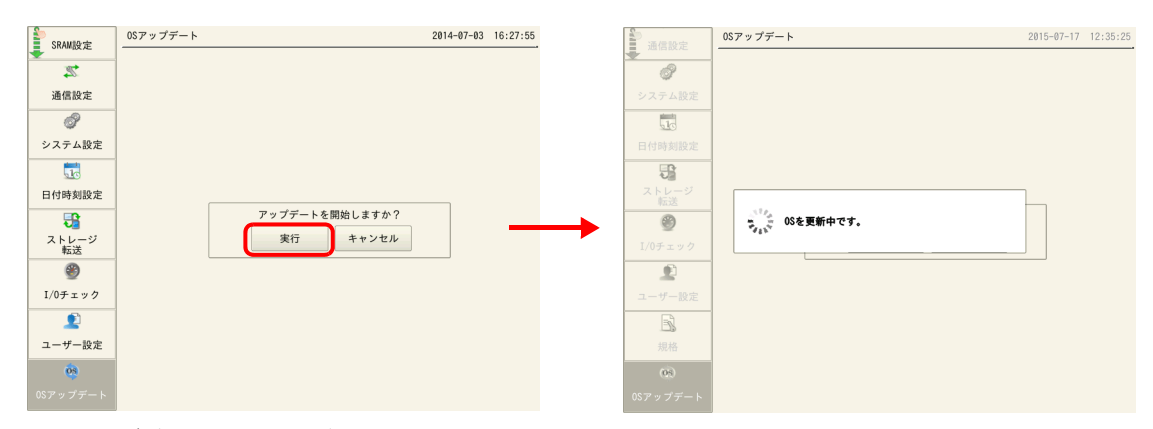

7. V9 シリーズが再起動し、画面が 5 秒程度真っ暗になります。

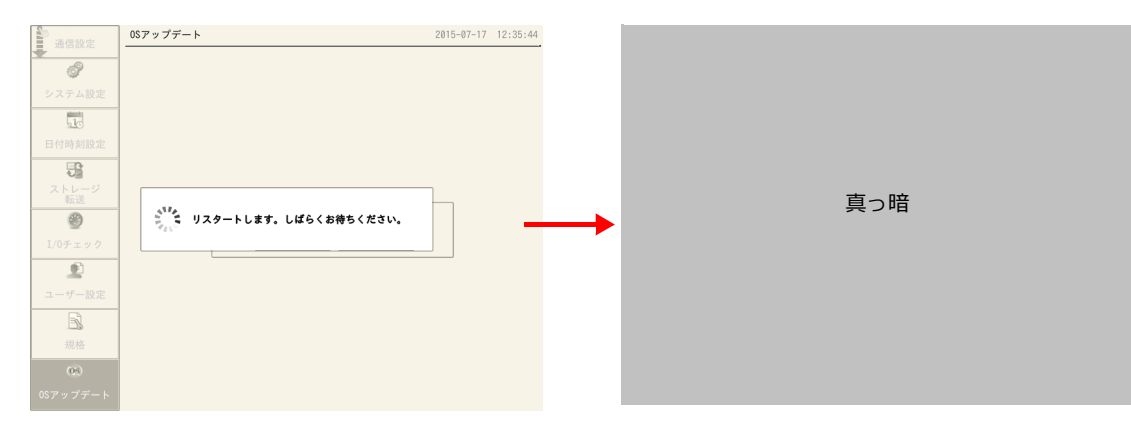

8. OSの更新中は、以下の画面が表示されます。

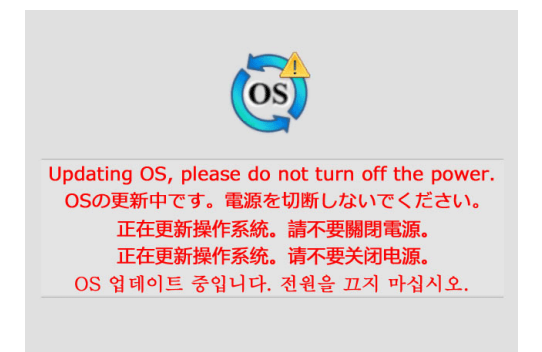

9. OS のアップデートが正常に完了すると、以下の画面が表示され、自動的に V9 シリーズが再起動します。

10. [SYSTEM] スイッチを押して [システムメニュー] から再度ローカル画面に切り替え、「プログラム Ver」、「OSVer」 がアップしたことを確認します。

| Þ        | システム情          | 報                              |        |                 | 20              | 014-07-0     | 3 16:36:05 |
|----------|----------------|--------------------------------|--------|-----------------|-----------------|--------------|------------|
| RUN      | 本体情報           | 画面データ情報                        | ドライバ情報 |                 | マェア情報           |              |            |
| 1        | - 機種情報<br>型式   | : V9100iSD                     |        | Etherne<br>Pアドレ | t情報<br>ス : 10.9 | 91, 130, 1   | 74         |
| システム情報   | プログラム          | .Ver : V1.030                  | t      | ナービス            | ポート: 1000       | 00           |            |
| 2        | OSVer          | : V1.10                        | ťź     | 送速度             | : Auto          | )            |            |
| 言語設定     | ~フォント1         | 青報                             |        | エディタ            | 転送ポート           | (シリアノ        | L) (J      |
|          | フォント<br>フォントVe | : Jpn. Gothic T<br>er : V1.000 | IF B   | 设定ボー            | ⊦∶MJ1           |              |            |
| LAN設定    | - メモリ情報        |                                |        |                 | 画面データ           |              | 92KB       |
| ☑        | 6702/655       | 36KB                           |        |                 | フォント            |              | 6092KB     |
| E-Mail設定 |                |                                |        |                 | 通信ドライバ          | × :          | 518KB      |
| <b>a</b> | 10.8           |                                |        |                 | 拡張プログラ          | э <b>ь</b> : | ØKB        |
| SRAM設定   | 10 %           |                                |        |                 | 空き              | :            | 58834KB    |
| 2        |                |                                |        |                 |                 |              |            |
| 通信設定     |                |                                |        |                 |                 |              |            |
|          |                |                                |        |                 |                 |              |            |